### Tillstånd för dig som jobbar i förvaltning Du som är helt ny kund hos oss

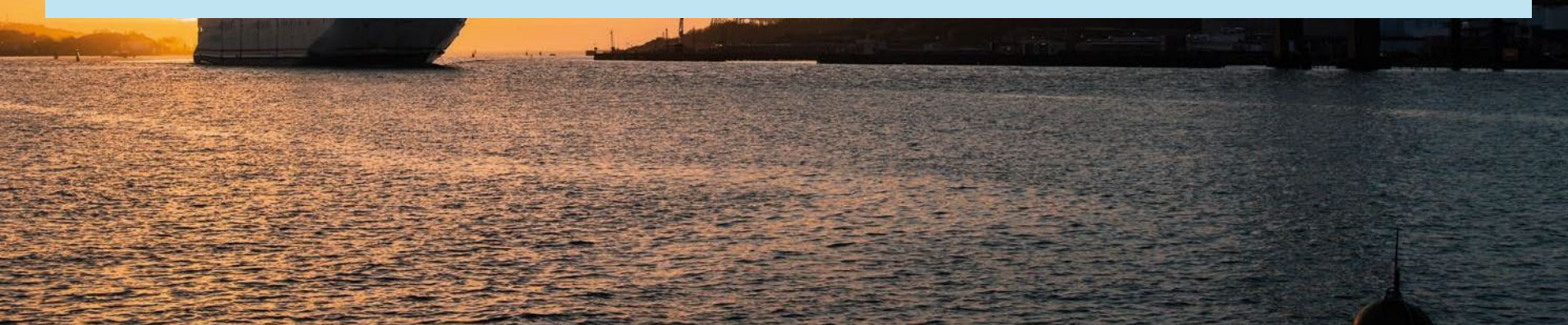

#### Vad behöver du tänka på?

För att ansöka om parkeringstillstånd behöver du skapa ett konto hos oss – om du inte redan har ett!

#### Enda gången du behöver skapa ett nytt konto är om du:

 är helt ny kund hos oss och varken har appen Parkering Göteborg eller hyr/har hyrt parkering genom oss

#### Du har redan ett konto hos oss om du:

- någon gång har använt appen Parkering Göteborg, och/eller
- hyr, eller har hyrt parkeringsplats (tillstånd eller förhyrd) hos oss. Även om det var flera år sedan har du ändå kontot kvar.

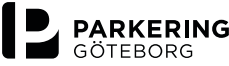

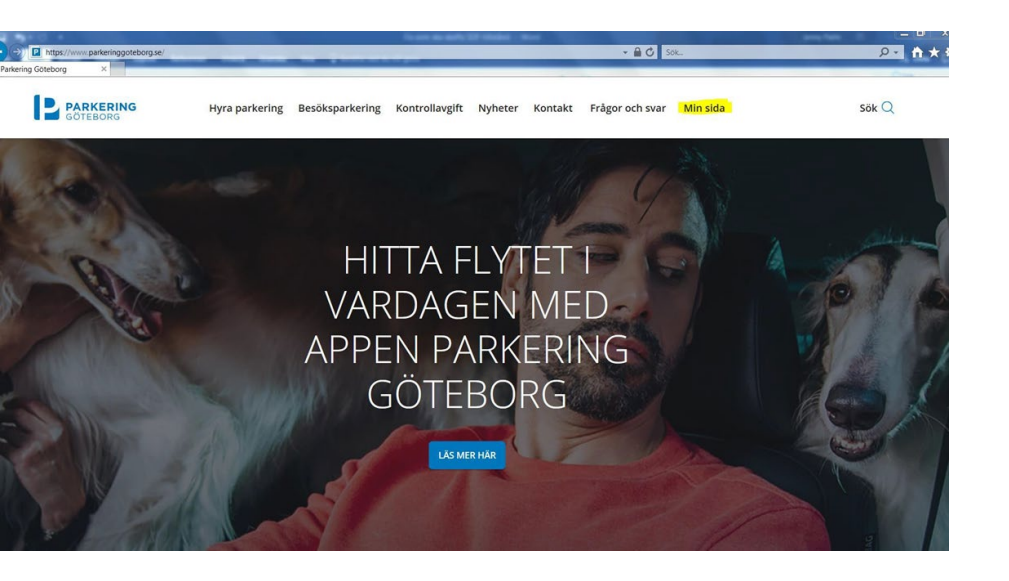

### Så här börjar du!

- Gå in på <u>www.parkeringgoteborg.se</u>
- Klicka på Min sida.

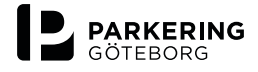

#### Logga in

| <b>C</b> . | n | 0 | - | ٠  |
|------------|---|---|---|----|
| C-         | μ | U | 3 | L. |
|            |   |   |   |    |

E-POSTADRESS

Lösenord

LÖSENORD

Kom ihåg mig

|            | LOGGA IN              |
|------------|-----------------------|
|            | GLÖMT DITT LÖSENORD?  |
| Har du ing | et konto? Skapa konto |

# Skapa konto så här

- Efter att du har klickat på Min sida väljer du
- Skapa konto om du är ny kund

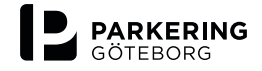

# Fortsättning: Skapa konto

 Fyll i efterfrågade uppgifter och klicka sedan på den blå "knappen" Skapa konto

| Skapa konto                                               | Lägg till tjänster          | Användaruppgifter                                                          | Bekräftelse         |
|-----------------------------------------------------------|-----------------------------|----------------------------------------------------------------------------|---------------------|
| 1                                                         | 2                           | 3                                                                          | 4                   |
|                                                           |                             |                                                                            |                     |
| Skapa konto                                               |                             |                                                                            |                     |
| Fyll i epost och välj lösenord                            |                             |                                                                            |                     |
| E-post (obligatoriskt)                                    |                             |                                                                            |                     |
| epost@epost.se                                            |                             |                                                                            | 0                   |
|                                                           |                             |                                                                            |                     |
| Lösenordet måste vara minst 8<br>Lösenord (obligatoriskt) | tecken och högst 100 tecken | långt, innehålla minst en versal, en g<br>Upprepa lösenord (obligatoriskt) | emen och en siffra. |

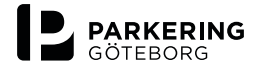

# Välj tjänster

 Här klickar du i rutan framför Hyra parkering och sedan på Gå vidare

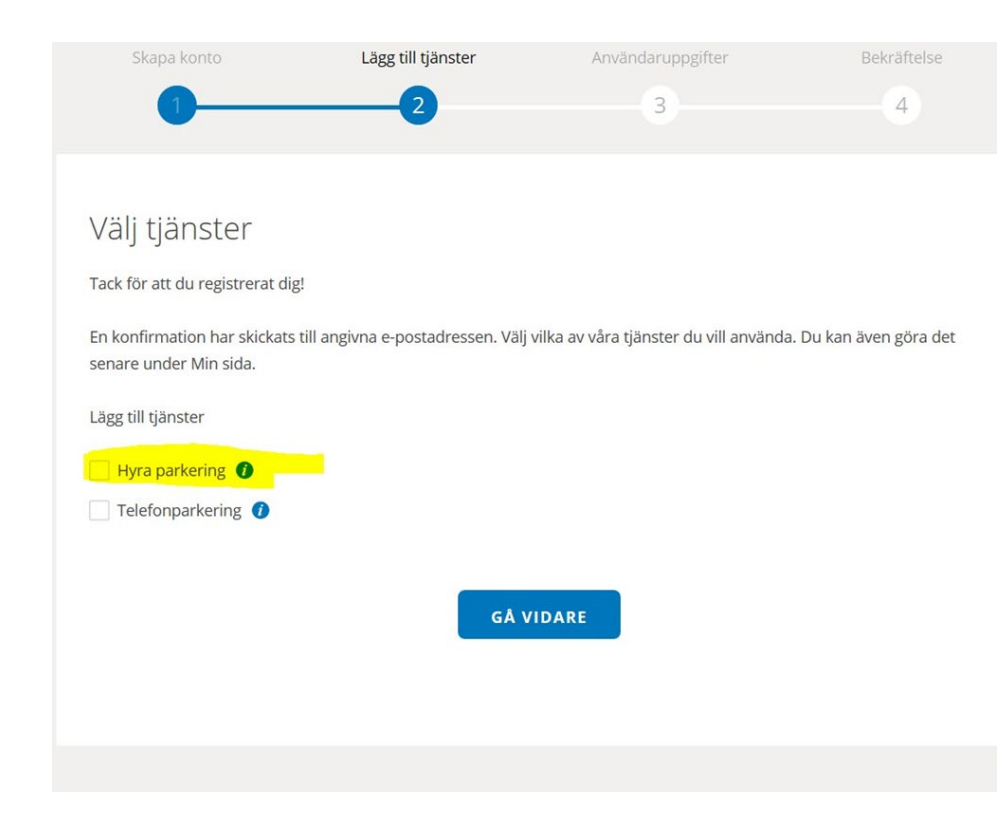

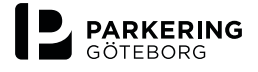

# Användaruppgifter

• Börja med att fylla i efterfrågade uppgifter.

Tänk på att:

- klicka i privatperson
- skriva ditt mobilnummer med +46 Du ska alltså ta bort första nollan i ditt mobilnummer.
- Klicka på Spara
- Nu har du skapat ett konto!

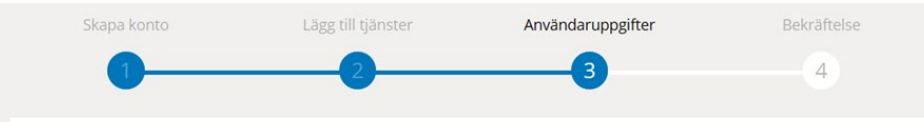

#### Användaruppgifter

När du aktiverat Hyra parkering kommer adressuppgifterna automatiskt att hämtas från folkbokföringsregistret. Du kan logga in och ändra t.ex. faktura-adress men du kan inte ändra den adress (folkbokföringsadressen) dit avtal mm. skickas.

| 422422 2222  |                  |
|--------------|------------------|
| 123123-2222  | <br>+46727101520 |
| elefon (hem) | Telefon (arbete) |
| +46727101520 | +46727101520     |

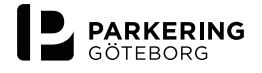

GÖTEBORGS STADS PARKERING AB

# Så här ansöker du om tillstånd

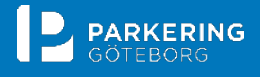

En del av Göteborgs Stad

GÖTEBORGS STADS PARKERING AB

### Hitta parkering

- Gå till Min sida och välj Hitta parkering
- Skriv in området du är intresserad av och klicka på Läs mer och ansök
- OBS! Om du inte kan söka upp det område du arbetar och därmed inte kan hitta det tillstånd du vill köpa, behöver du mejla oss <u>kundtjanst@parkeringgoteborg.se</u>

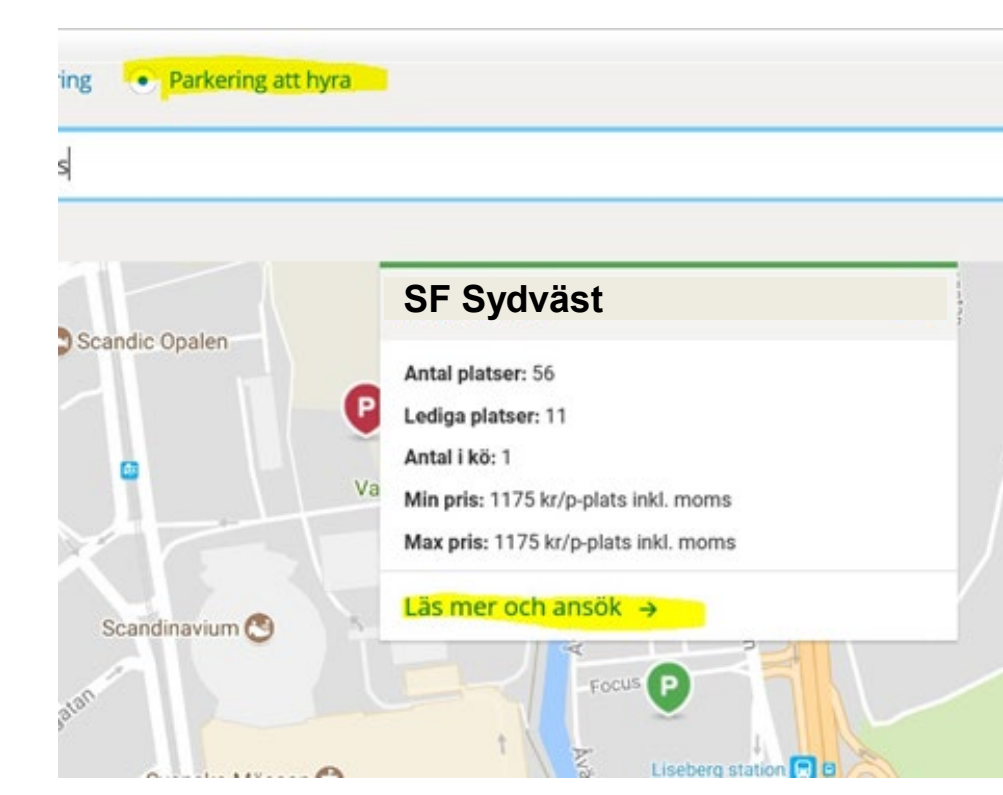

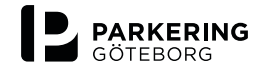

# Ansök om parkering

• Klicka på Ansök om p-plats

#### **P** SF Sydväst (Socialförvaltningen Sydväst)

Detta parkeringstillstånd gäller på flera områden, se giltighetsbilagan

| тур:                              | P-tillstånd                                   |
|-----------------------------------|-----------------------------------------------|
| Pris:                             | 400 kr / månad inkl. moms per dekal/tillstånd |
| Antal platser:                    | 300                                           |
| Lediga platser:                   | 275                                           |
| Kö:                               | 0                                             |
| Tidigaste tillträdelsedatum:      | Omgående                                      |
| (i) Obs! Gäller alla dagar 00-24. |                                               |
|                                   | Ansök om p-plats                              |

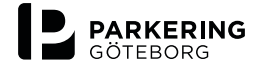

## Välj antal tillstånd

- Nu väljer du antal tillstånd genom att använda - eller + för att justera Klicka sedan på Ansök om p-plats
- Nu har du ansökt om tillstånd

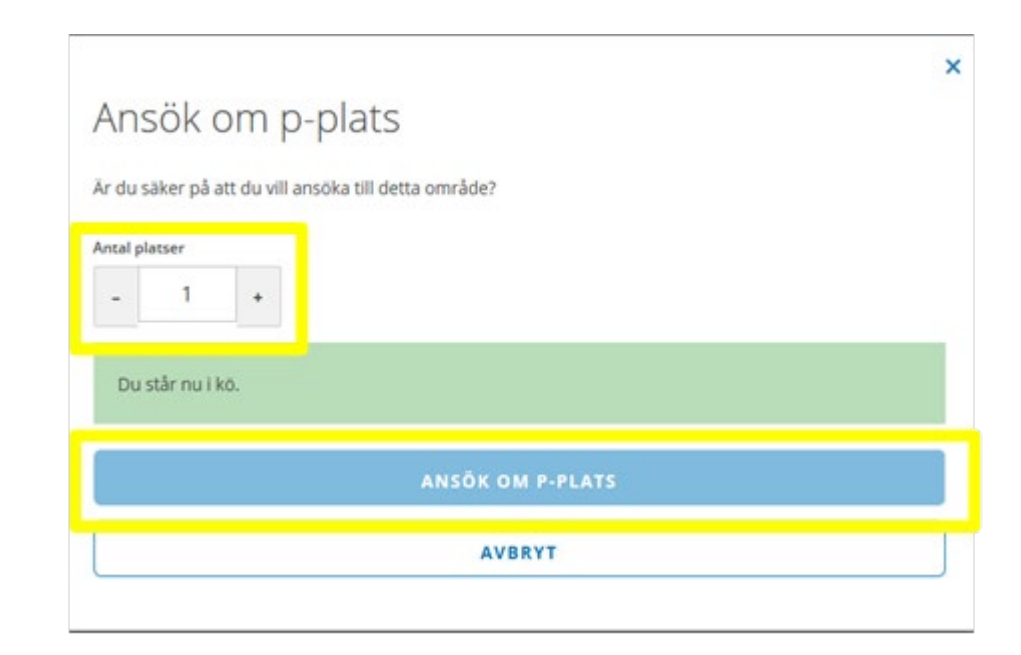

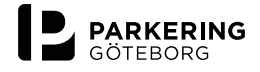

### Erbjudande

- Du får mejl och sms när det finns ett erbjudande till dig.
- Logga då in på Min sida.
- Tacka ja eller nej inom tio dagar!

#### Välkommen till Min sida

Inloggad som kund:

Här kan du hantera de tjänster som Parkering Göteborg erbjuder. Har du frågor är du välkommen att kontakta vår kundtjänst på 031-774 37 00 eller e-post kundtjanst@parkeringgoteborg.se.

Du har fått 1 erbjudande om parkeringsplats!

1

Visa erbjudanden 🔸

# Tacka ja eller nej

 Klicka på den gröna cirkeln om du vill tacka ja.

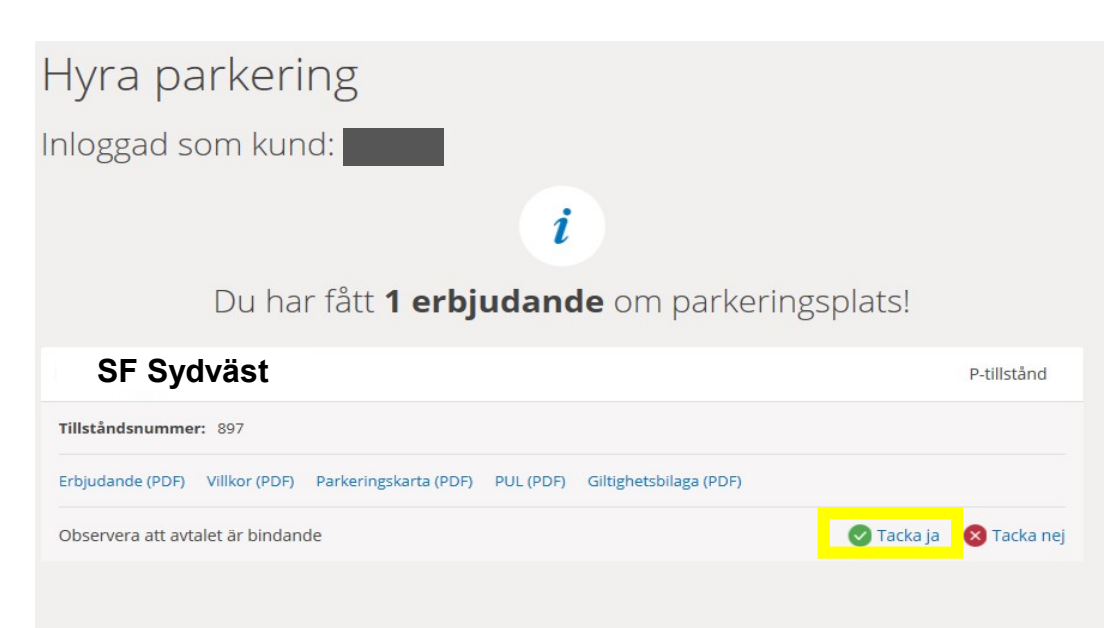

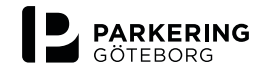

# Råkade du klicka i för många tillstånd?

- Här ändrar du enkelt på antalet tillstånd genom att klicka på –
- När du har rätt antal tillstånd klickar du på Tacka ja

#### Tacka ja till erbjudande

Tacka ja till ett delantal eller samtliga **3 p-tillstånd** på Kviberg Kasern Dag.

Väljer du att tacka ja till färre än 3 p-tillstånd, tackar du automatiskt nej till de återstående erbjudandena och dina köplatser på Kviberg Kasern Dag försvinner.

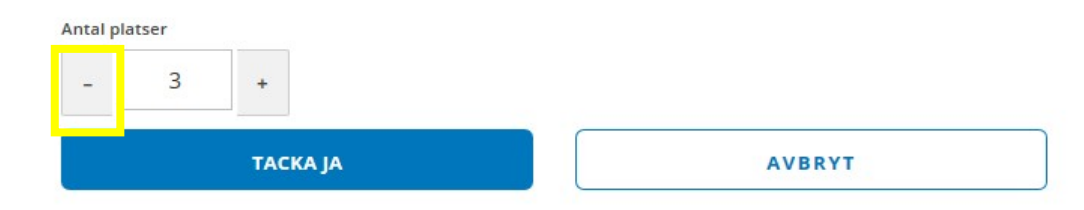

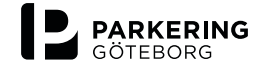

×

GÖTEBORGS STADS PARKERING AB

#### Genomför

 Här bekräftar du att det är rätt genom att klicka Genomför

#### Tacka ja till erbjudande

Är du säker på att du vill tacka ja till erbjudandet

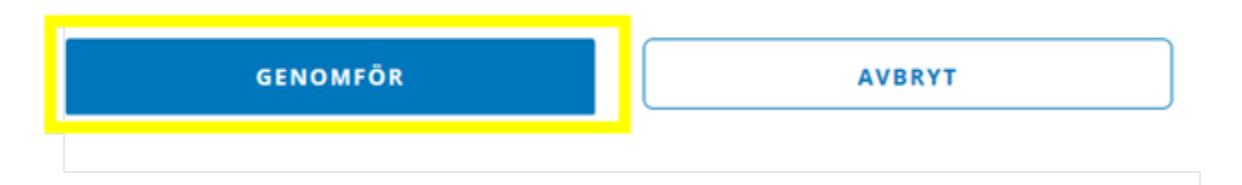

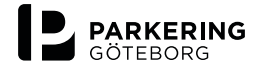

×

#### Bekräftelse

- Det här visar att du är klar.
  Du kan nu se tillståndet i appen Parkering Göteborg
- Tillståndet är ett så kallat månadsabonnemang och gäller en månad i taget med en kalendermånads uppsägningstid

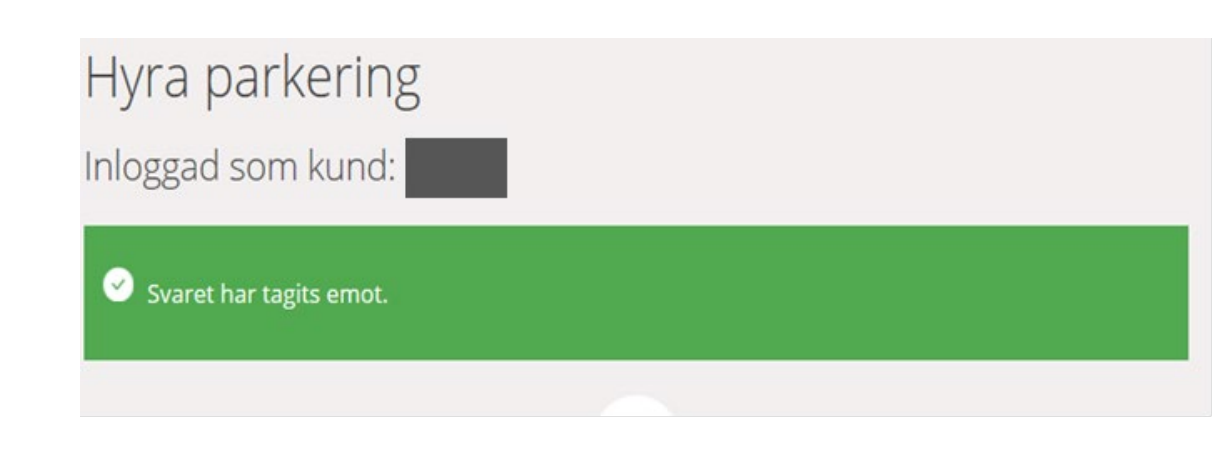

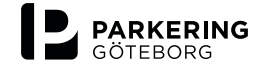

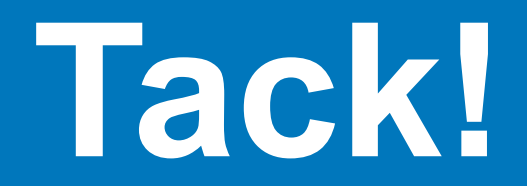

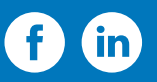

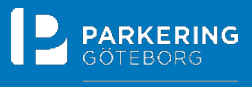

En del av Göteborgs Stad

GÖTEBORGS STADS PARKERING AF